## National University Sanford College of Education - Moodle Site

Welcome to the Moodle Site for National University's Sanford College of Education

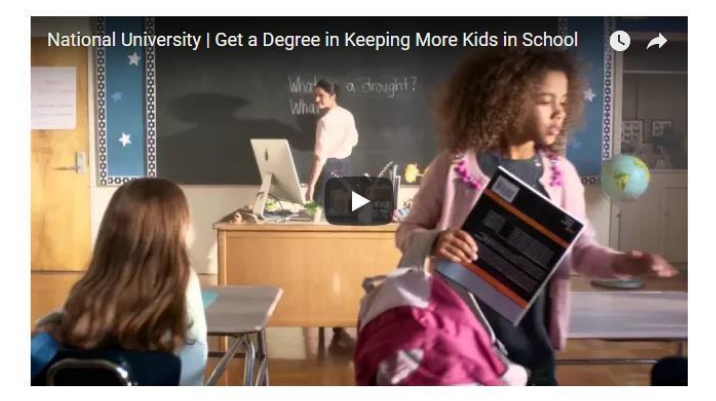

1. Navigate to <a href="http://www.nusoe.org/">http://www.nusoe.org/</a>

2. Look on the far right side of the page under the Login tab for "Create New Account." Click on "Create New Account."

3. Fill in all required fields.

4. Click on "Create my new account."

5. You will receive an automatic email from School of Education - Moodle Site: account confirmation. Follow the link in that message back to the Moodle site page. You have completed the self-registration process.

6. Send me an email notifying that you have completed self-registration. Include the name of the four-week course you will be working on.

7. I will create a course shell for you to work in and you will see it listed in the EDT 607 December 2019 group of courses.

| You are not logged in. ( <u>Login)</u> |       |              |       |       |     |       |  |  |
|----------------------------------------|-------|--------------|-------|-------|-----|-------|--|--|
|                                        |       |              |       |       |     |       |  |  |
|                                        |       |              |       |       |     |       |  |  |
|                                        |       |              |       |       |     |       |  |  |
|                                        |       |              |       |       |     |       |  |  |
|                                        |       |              |       |       |     |       |  |  |
|                                        |       |              |       |       |     |       |  |  |
|                                        |       |              |       |       |     |       |  |  |
|                                        |       |              |       |       |     |       |  |  |
|                                        |       |              |       |       | 32  |       |  |  |
| CALENDAR                               |       |              |       |       |     | E (3) |  |  |
| -                                      | D     | December 201 |       |       |     |       |  |  |
| Sun                                    | Mon   | Tuc          | Wed   | Thu   | Fri | Sot   |  |  |
|                                        |       |              |       |       | 1   | 2     |  |  |
| 3                                      | 4     | 5            | 6     | 7     | 8   | 9     |  |  |
| 10                                     | 11    | 12           | 13    | 14    | 15  | 16    |  |  |
| 17                                     | 18    | 19           | 20    | 21    | 22  | 23    |  |  |
| 24                                     | 25    | 26           | 27    | 28    | 29  | 30    |  |  |
| 31                                     |       |              |       |       |     |       |  |  |
| LOGIN                                  |       |              |       |       |     | - <   |  |  |
| User                                   | nam   | e            |       |       |     |       |  |  |
|                                        |       |              |       |       |     | 1     |  |  |
| Pass                                   | word  | ł            |       |       |     | 25    |  |  |
|                                        |       |              |       |       |     |       |  |  |
| E F                                    | Reme  | emb          | er us | serna | ame |       |  |  |
| Logi                                   |       |              |       |       |     |       |  |  |
| Cogi                                   |       |              | _     |       |     |       |  |  |
| Lost                                   | te ne | ew a         | rd?   | int   |     |       |  |  |
|                                        | Palac |              | -     |       |     |       |  |  |

## National University Sanford College of Education - Moodle Site

Home ► Login ► New account

| Username*      |                                                                                                    |  |  |  |  |  |
|----------------|----------------------------------------------------------------------------------------------------|--|--|--|--|--|
|                | The password must have at least 8 characters, at least 1 digit(s), at least 1 lower case letter(s), at least 1 upper case letter(s), |  |  |  |  |  |
| Password*      | Unmask                                                                                                    |  |  |  |  |  |
| More details   |                                                                                                    |  |  |  |  |  |
| Email address* |                                                                                                    |  |  |  |  |  |
| Email (again)* |                                                                                                    |  |  |  |  |  |
| First name*    |                                                                                                    |  |  |  |  |  |
| Surname*       |                                                                                                    |  |  |  |  |  |
| City/town*     |                                                                                                    |  |  |  |  |  |
| Country*       | Select a country                                                                                                    |  |  |  |  |  |

Create my new account Cancel